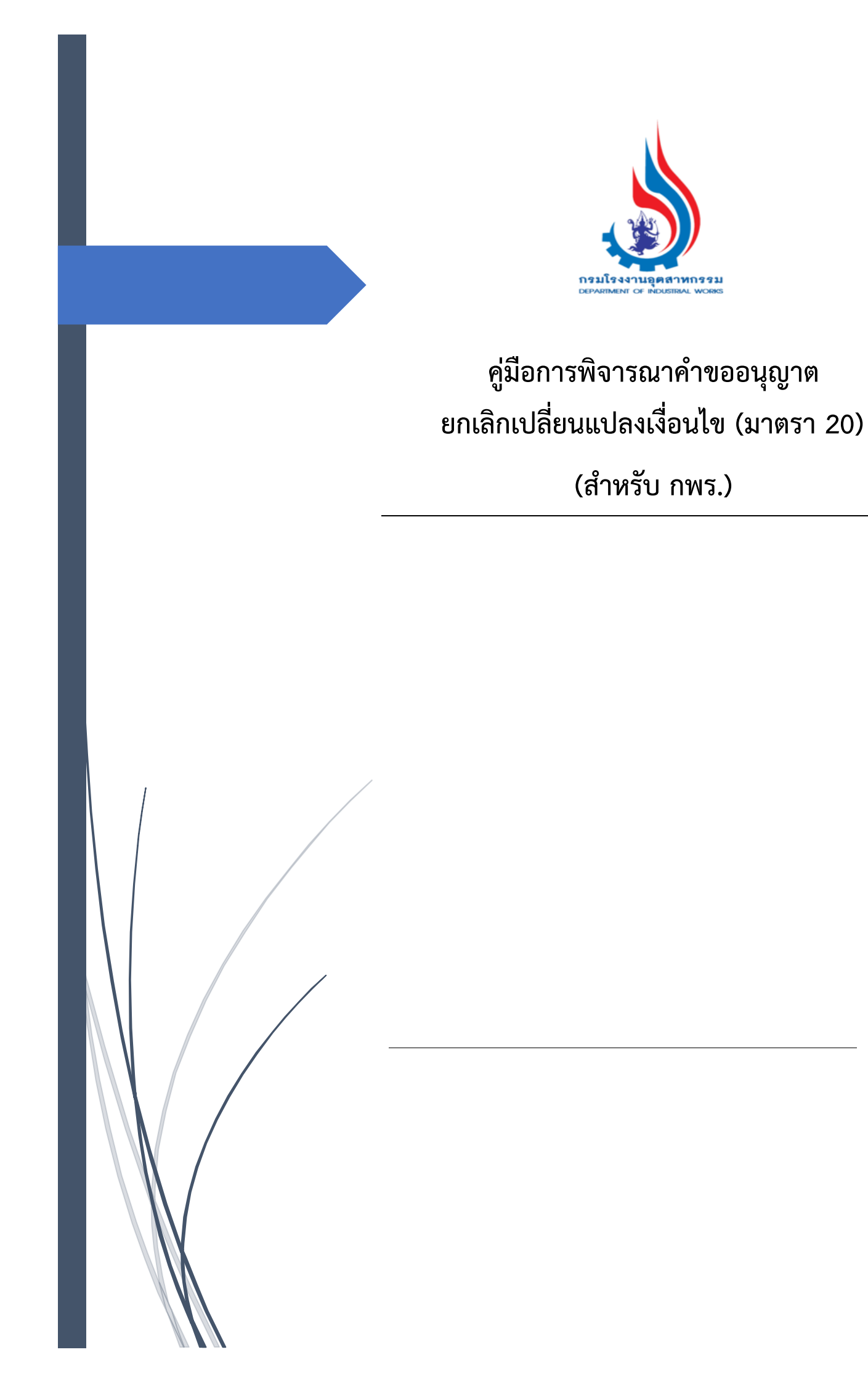

# สารบัญ

| 1) • | ขั้นตอนกา | ารพิจารณาคำขออนุญาตยกเลิกเปลี่ยนแปลงเงื่อนไข (มาตรา 20) (กพร.)    | 1  |
|------|-----------|-------------------------------------------------------------------|----|
|      | Flow f    | การพิจารณาคำขออนุญาตยกเลิกเปลี่ยนแปลง เงื่อนไข (มาตรา 20) (กพร.)  | 1  |
|      | 1.1.      | กพร. บันทึกข้อมูลคำขอยกเลิกเปลี่ยนแปลงเงื่อนไข (มาตรา 20)         | 2  |
|      | 1.2.      | กพร. รับคำขอและพิจารณาดำเนินการข้อมูลการยกเลิกเปลี่ยนแปลงเงื่อนไข | 6  |
|      | 1.3.      | กรณีกพร. อนุญาต/รับแจ้ง , แจ้งผลพิจารณาอนุญาต และจ่ายใบอนุญาต     | 9  |
|      | 1.4.      | กรณีกพร ไม่อนุญาตา/ไม่รับแจ้ง และแจ้งผลพิจารณาไม่อนุญาต           | 11 |

# ขั้นตอนการพิจารณาคำขออนุญาตยกเลิกเปลี่ยนแปลงเงื่อนไข (มาตรา 20) (กพร.)

## Flow การพิจารณาคำขออนุญาตยกเลิกเปลี่ยนแปลง เงื่อนไข (มาตรา 20) (กพร.)

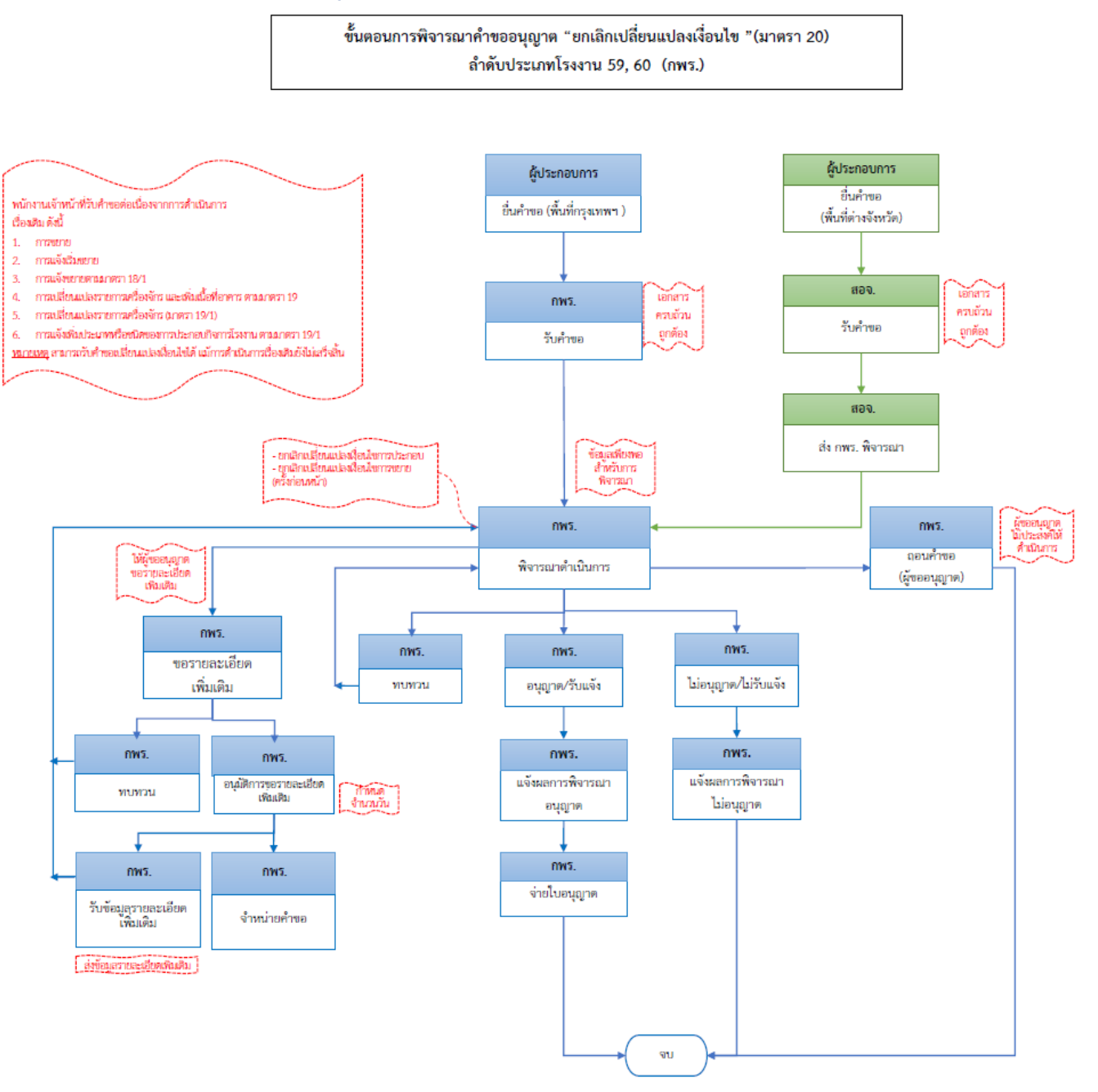

**1.1. กพร. บันทึกข้อมูลคำขอยกเลิกเปลี่ยนแปลงเงื่อนไข (มาตรา 20)** เจ้าหน้าที่สามารถยื่นคำขอยกเลิกเปลี่ยนแปลงเงื่อนไข มีขั้นตอนดังนี้

- 1. เข้าสู่เว็บไซต์ของระบบฯ https://dsapp.diw.go.th
- 2. กรอกข้อมูลผู้ใช้งาน และรหัสผ่าน และคลิกปุ่ม **เข้าสู่ระบบ**

| ← → C 🔒 dsapp.diw.go.th/                             |                                                                                                    | <b>■</b> & ☆ |
|------------------------------------------------------|----------------------------------------------------------------------------------------------------|--------------|
| ระบบยื่นคำขออนุญาตประกอ<br>(FICs Digital Submission) | บกิจการโรงงานแบบดิจิทัล                                                                                                    |              |
|                                                      | ผู้ใช้งาน (USERNAME):<br>รหัสผ่าน (PASSWORD):<br><br>แข้าสู่ระบบ<br>ผัมรหัสผ่าน (สำหรับเราหน่าที)<br>ฉืมรหัสผ่าน (สำหรับผู้ประกอบการ) |              |

 คลิกเลือกเมนู ยกเลิกเปลี่ยนแปลงเงื่อนไข เลือก ยื่นคำขอ(จ3)(เจ้าหน้าที่) และคลิกปุ่ม ยื่นคำขอ เพื่อ กรอกข้อมูลการยกเลิกเปลี่ยนแปลงเงื่อนไข

|                              | ยื่นคำขอ (จ3)(เจ้าห                                                                                              |
|------------------------------|----------------------------------------------------------------------------------------------------|
| 🚡 DASH BOARD                 |                                                                                                    |
| 🏪 รับฟังความคิดเห็น          | Buchtub X X II II II II II II II II II II II II                                                                  |
| 🏷 รับแจ้ง/สำรวจ              | เลขที่อ้างอิง (REF ID) 🖓 FID 🍸 เลขกะเบียนโรงงาน 🍸 สถานะ 🍸 ประเภทเรื่อง 🍸 เจ้าหน้าที่ผู้ได้รับมอบหมาย 🦿 หน่วยงานไ |
| 🖿 ขออนุญาตประกอบกิจการ       |                                                                                                    |
| 🛅 ขออนุญาตขยายกิจการ         |                                                                                                    |
| 🎦 แจ้งเริ่มประกอบกิจการ      |                                                                                                    |
| 🏷 แจ้งเริ่มขยายกิจการ        |                                                                                                    |
| 🏷 โอนกิจการโรงงาน            |                                                                                                    |
| 🏷 ใบแทน/สำเนาใบรับแจ้ง       |                                                                                                    |
| 🏪 ยกเลิกเปลี่ยนแปลงเงื่อนไข  |                                                                                                    |
| 🚊 ยื่นคำขอ (จ3)(เจ้าหน้าที่) |                                                                                                    |
| 👼 ตรวจสอบ (จ3)(เจ้าหน้าที่)  |                                                                                                    |

 Tab ผู้ประกอบการ->ข้อมูลคำขอ -> 1.1 เรื่อง ให้เลือกโรงงาน /ประเภทใบอนุญาต /เลขที่รับเรื่องหรือ ใบอนุญาตเลขที่ ที่ต้องการยกเลิกเปลี่ยนแปลงเงื่อนไข จากนั้นคลิกปุ่ม ดึงข้อมูลโรงงาน

|          |                     | ง เรจจาน (บจจุบน)      | ผู้ประกอบการ              | เอกสารแนบ         | แจ้งแก้ไข          |                         |              |
|----------|---------------------|------------------------|---------------------------|-------------------|--------------------|-------------------------|--------------|
|          |                     |                        |                           |                   |                    |                         |              |
| ข้อมูลศา | าขอ                 | ข้อมูลขอเปลี่ยนแป      | ลงเงื่อนไข                |                   |                    |                         |              |
|          |                     |                        |                           |                   |                    |                         |              |
| 1.1      | เรื่อง              | 1.2 ที่อยู่ บ้าน/สำ    | นักงาน                    |                   |                    |                         |              |
|          |                     |                        |                           |                   |                    |                         |              |
| U        | ประเภทเรี           | รื่องที่ขออนุญาต:*     |                           |                   |                    |                         |              |
|          | ขอยกเลื             | จิกเปลี่ยนแปลงเพิ่มเติ | มเงื่อนไข                 |                   |                    |                         | -            |
| ວ່       | ่ำพวกโร             | รงงาน:                 |                           |                   |                    |                         |              |
|          | โรงงาน              | จำพวกที่ 3             |                           | -                 |                    |                         |              |
| U        | ประเภทผุ้           | เประกอบการ:*           |                           |                   |                    |                         |              |
|          | ประชาช              | ใน                     |                           |                   |                    |                         | - 👌          |
| F        | ำนำหนั <sup>ะ</sup> | าชื่อ:                 |                           | อายุะ             |                    |                         |              |
|          | นาง                 |                        |                           | - 👌 61            |                    |                         | *            |
| ซี       | ชื่อผัประก          | กอบกิจการ:*            |                           |                   |                    |                         |              |
| ſ        | นางผกา              | า เหล่าทวีสุข          |                           |                   |                    |                         |              |
|          | ลขทะเบีย            | ยนโรงงาน(กรณาเลือ      | ນກ):                      |                   |                    |                         |              |
|          | (แจ้งปร:            | ะกอบแล้ว) FID: 1010    | 0297525640, เลขท <b>ะ</b> | เบียนโรงงาน: 3-84 | (3)-1/64, ชื่อโรงง | ทน: บริษัท อำพล เอ็นเตอ | л р <b>1</b> |
|          | ประเภทแ             | บบใบอนณาต(เงื่อนไ      | ัน):*                     |                   |                    |                         |              |
|          | ประกอบ              | มกิจการ                |                           | - 2               |                    |                         |              |
|          | ลขที่รับม           | รื่อง/ในอนุญาตาอนเ     | วี่(เงื่อนไข)-*           |                   |                    |                         |              |
|          | 10238/              | 2564 ขอรับใบอนุญาต     | แบบนเป)                   | 191               |                    |                         | <b>p</b> 3   |
|          | .0200/              | 2007 DB1D1000 (00 10   |                           |                   |                    |                         |              |
|          | 🕢 đ                 | งข้อมูลโรงงาน(RQ)      |                           |                   |                    |                         |              |

Tab 1.2 ที่อยู่ บ้าน/สำนักงาน ให้กรอกข้อมูลที่อยู่ให้ครบถ้วน

| เจ้าหน้าที่ | ข้อมูลโรงงาน (ปัจจุบัน)      | ผู้ประกอบการ        | <mark>เ</mark> อกสารแนบ                                       | แจ้งแก้ไข |     |  |  |
|-------------|------------------------------|---------------------|---------------------------------------------------------------|-----------|-----|--|--|
| ข้อมูลศ     | าขอ ข้อมูลขอเปลี่ยนแบ        | <b>ปลงเงื</b> ่อนไข |                                                               |           |     |  |  |
| 1.          | 1 เรื่อง 1.2 ที่อยู่ บ้าน/ส่ | ำนักงาน             |                                                               |           |     |  |  |
|             | า่อยู่เลขที่:*               |                     | HĻ                                                            |           |     |  |  |
|             | 3112<br>308:                 |                     |                                                               |           |     |  |  |
|             | -                            |                     |                                                               |           |     |  |  |
|             | สารถี                        |                     |                                                               |           |     |  |  |
|             | จังหวัด:*                    |                     | อำเภอ:*                                                       |           |     |  |  |
|             | กรุงเทพมหานคร                |                     | <                                                             |           | - 🔹 |  |  |
|             | ทำบล:*                       |                     | รหัสไปรษณีย                                                   | j:*       |     |  |  |
|             | คลองเตย                      | <b>.</b>            | <ul> <li>         10110         หมายเลขแฟกซ์:     </li> </ul> |           |     |  |  |
| 1           | ์ทรศัพท์:                    |                     |                                                               |           |     |  |  |
|             | 022002000                    |                     | 022002001                                                     |           |     |  |  |
|             |                              |                     |                                                               |           |     |  |  |

 Tab ผู้ประกอบการ->ข้อมูลขอเปลี่ยนแปลงเงื่อนไข ให้กรอกรายละเอียดในการขอยกเลิกเปลี่ยนแปลง เงื่อนไขที่ช่อง เหตุผล(ของผู้ประกอบการ) (โดยจะมีข้อมูลเงื่อนไขในการอนุญาต แสดงที่ตารางด้านล่าง

ดังรูป)

| ข้อมูลคำขล          | บ ข้อมูลขอเปลี่ยนแปลงเงื่อนไข                                                                                                    |                            |
|---------------------|----------------------------------------------------------------------------------------------------|----------------------------|
| เหตุผล(เ<br>ขอยกเล๋ | มองผู้ประกอบการ):<br>าิก และเปลี่ยนแปลงเงื่อนไข                                                                                                    |                            |
| (ปัจจุ              | บัน)เงื่อนไขการอนุญาต                                                                                                    | رتــ<br>ا                  |
|                     | <i>4</i> . <i>1</i>                                                                                                    |                            |
| $\checkmark$        | เงอนเขการอนุญาต Y                                                                                                    | รายละเอยดเงอนเขการอนุญาต 🍸 |
| ~                   | ( 006) ต้องมีห้องโดยเฉพาะสำหรับบด ย่อยพลาสติก ที่มีขนาดเพียงพอต่อ<br>กิจการบุด้วยวัสดุกันเสียง สะท้อน หมดทุกด้าน มีแสงสว่างและการระบาย<br>อากาศที่เพียงพอ |                            |
| <                   |                                                                                                    | PAGE SIZE 20 ▼             |

 กรณีมีเอกสารที่ต้องแนบ ให้คลิกที่ Tab เอกสารแนบ และคลิก เพิ่มข้อมูล ให้แนบเอกสาร โดยคลิกที่ แว่นขยาย <sup>(2)</sup> เพื่อเลือกประเภทเอกสารแนบ จากนั้นคลิกปุ่ม Browse. เพื่อเลือกไฟล์เอกสาร เมื่ออัพ โหลดเอกสารเรียบร้อยแล้วให้คลิกปุ่ม OK

| เจ้าหน้าที่                                        | ข้อมูลโรงงาน (ปัจจุบัน) | ผู้ประกอบการ | เอกสารแนบ | แจ้งแก้ไข    |       |  |  |  |  |  |  |  |
|----------------------------------------------------|-------------------------|--------------|-----------|--------------|-------|--|--|--|--|--|--|--|
| เพิ่มข้อมูล                                        |                         |              |           |              | × / f |  |  |  |  |  |  |  |
|                                                    | ชื่อเอกสาร              |              | † 7       | เรียกดู(WEB) | Y     |  |  |  |  |  |  |  |
| No data to display                                 |                         |              |           |              |       |  |  |  |  |  |  |  |
| Request Attachm ок ยกเลิก                          |                         |              |           |              |       |  |  |  |  |  |  |  |
| ประเภทเอกสารแนบ:*<br>N/A<br>UPLOAD ไฟล์:<br>Browse |                         |              |           |              |       |  |  |  |  |  |  |  |

8. เมื่อกรอกข้อมูลเรียบร้อยแล้ว ให้คลิกปุ่ม **บันทึก** 

| ยื่นศาขอ (จ3)(เจ้าหน้าที่)<br>25640622-0002 |     |               |                  |   |   |   |           |   |        |
|---------------------------------------------|-----|---------------|------------------|---|---|---|-----------|---|--------|
|                                             | Ŭui | าึก           | •                | ~ | S | 6 | 🥝 รับคำขอ | < | $\geq$ |
| INFO                                        |     |               |                  |   |   |   |           |   |        |
| เลขที่อ้างอิง (REF ID):<br>25640622-0002    |     | สถาน<br>บันท์ | เะः*<br>าึกข้อมู | ล |   |   |           | 7 | •      |

**1.2. กพร. รับคำขอและพิจารณาดำเนินการข้อมูลการยกเลิกเปลี่ยนแปลงเงื่อนไข** การรับคำขอข้อมูลและส่งข้อมูลการยกเลิกเปลี่ยนแปลงเงื่อนไข โดยเจ้าหน้าที่ที่เกี่ยวข้อง มีขั้นตอนดังนี้

Tab เจ้าหน้าที่ -> การรับเรื่อง กรณีที่มีเลขที่หนังสือให้กรอกข้อมูลเลขที่หนังสือและลงวันที่หนังสือให้

| a v     | e e         | ຍ 6     | ער    | ิย  |            | υ o    |
|---------|-------------|---------|-------|-----|------------|--------|
| เรยบรอย | จากนนตรวจสอ | บบขอมูล | เหครบ | ถวน | และคลกปุ่ม | รบคาขอ |
|         |             | U       |       |     | 1          |        |

|                                               |                  |                   |     |              |     |                     | บันทึก            | -         | <b>~</b>     | C        | ĥ    | 🥝 ຣັບคຳ           |  |
|-----------------------------------------------|------------------|-------------------|-----|--------------|-----|---------------------|-------------------|-----------|--------------|----------|------|-------------------|--|
| หน้าที่                                       | ข้อมู            | เลโรงงาน (ปัจจุบั | โน) | ผู้ประกอบการ | เอก | สารแนบ              | แจ้งแก้ไข         |           |              |          |      |                   |  |
| การรับเรื่อง ใบอนุญาต การเปลี่ยนแปลงสาระสำคัญ |                  |                   |     |              |     |                     | ารเพิ่ม/เปลี่ยนแบ | ไลง/ยกเล่ | จิก (เงื่อนไ | ขการอนุณ | บาด) | $\langle \rangle$ |  |
| <mark>เลขที่รับเรื่อง:</mark> 0               |                  |                   |     |              |     |                     | วันที่รับเรื่อง:  |           |              |          |      |                   |  |
| เลขที่เ<br>333                                | หนังสือ:<br>2566 | :                 |     |              |     | ลงวันที่ของหนังสือ: |                   |           |              |          |      |                   |  |
| HUDE                                          | งานที่รั         | ับผิดชอบ:         |     | •            |     | 2170278             |                   |           |              |          |      |                   |  |
| หมาย                                          | เหตุะ            |                   |     |              |     |                     |                   |           |              |          |      |                   |  |
|                                               |                  |                   |     |              |     |                     |                   |           |              |          |      |                   |  |

#### 2. คลิกรายการที่แสดงสถานะรับคำขอ

|                              | ยื่นค่                                            | ้าขอ | ) (จ3)(เจ้าห             |                |                    |                  |                                             |                               |  |  |  |
|------------------------------|---------------------------------------------------|------|--------------------------|----------------|--------------------|------------------|---------------------------------------------|-------------------------------|--|--|--|
| 🚡 DASH BOARD                 |                                                   |      |                          |                |                    |                  |                                             |                               |  |  |  |
| 🏷 รับฟังความคิดเห็น          |                                                   |      | ยืนคำขอ                  |                |                    | น้าส่งเรือง      | •••• Text to sea                            | arch D                        |  |  |  |
| 🏲 รับแจ้ง/สำรวจ              | Drag a column header here to group by that column |      |                          |                |                    |                  |                                             |                               |  |  |  |
| 늘 ขออนุญาตประกอบกิจการ       |                                                   |      | เลขที่อ้างอิง (REF ID) 🍸 | FID Y          | เลขทะเบียนโรงงาน 🍸 | สถานะ 🍸          | ประเภทเรื่อง 🍸                              | เจ้าหน้าที่ผู้ได้รับมอบหมาย 🍸 |  |  |  |
| 늘 ขออนุญาตขยายกิจการ         | 9                                                 |      | 25660224 0001            | 40100013725650 | 3 88/1) 69/65      | Kudana           | ขอยกเล็ก<br>เปลี่ยนแปลง                     |                               |  |  |  |
| 🏲 แจ้งเริ่มประกอบกิจการ      |                                                   | 6    | 23000224-0001            | 40100013723030 | 3-00(1)-03/05      | 304100           | เป็นปนแปลง<br>เพิ่มเติมเงื่อนไข             |                               |  |  |  |
| 🏲 แจ้งเริ่มขยายกิจการ        |                                                   | Ø    | 25660223-0005            | 10100023225655 | 3-84(1)-7/65       | รับคำขอ          | ขอยกเลิก<br>เปลี่ยนแปลง                     |                               |  |  |  |
| 늘 โอนกิจการโรงงาน            | -                                                 |      |                          |                |                    |                  | เพิ่มเติมเงือนไข                            |                               |  |  |  |
| 🖿 ใบแทน/สำเนาใบรับแจ้ง       |                                                   | Ø    | 25660301-0018            |                |                    | บันทึก<br>ข้อมูล | ขอยกเลิก<br>เปลี่ยนแปลง<br>เพิ่มเติมเงือนไข |                               |  |  |  |
| 🏲 ยกเลิกเปลี่ยนแปลงเงื่อนไข  |                                                   |      |                          |                |                    |                  |                                             |                               |  |  |  |
| 🐵 ยื่นคำขอ (จ3)(เจ้าหน้าที่) |                                                   |      |                          |                |                    |                  |                                             |                               |  |  |  |
| 📄 ตรวจสอบ (จ3)(เจ้าหน้าที่)  | 4                                                 |      |                          |                |                    |                  | l Za Hill                                   | Þ                             |  |  |  |

 Tab เจ้าหน้าที่ -> การเปลี่ยนแปลงสาระสำคัญ กรณีที่ต้องการแก้ไขเหตุผลการเปลี่ยนแปลงสาระสำคัญ ให้แก้ไขที่ช่อง สาระสำคัญที่ต้องการแก้ไข (กรณีต้องการคัดลอกเหตุผลของผู้ประกอบการให้ติ๊กเลือก คัดลอกเหตุผล (ของผู้ประกอบการ))

| เจ้าหน้าที่ | ข้อ     | มูลโรงงาน (ปัจจุบั                   | ัน) ผู้ปร  | ะกอบการ    | เอก | สารแนบ   | แจ้งแก้ไข        |                                |   |   |
|-------------|---------|--------------------------------------|------------|------------|-----|----------|------------------|--------------------------------|---|---|
| การรับเ     | รื่อง   | ใบอนุญาต                             | การเปลี่ยน | แปลงสาระสำ | ศัญ | ข้อมูลกา | ารเพิ่ม/เปลี่ยนแ | ปลง/ยกเลิก (เงื่อนไขการอนุญาต) | < | > |
| (REA        | .D)เหตุ | ผล(ของผู้ประกอ                       | บการ)ะ     |            |     |          |                  |                                |   |   |
| การเ        | ຍກເລີກເ | เปลี่ยนแปลงเงื่อน'                   | ไข         |            |     |          |                  |                                |   |   |
|             | คัดละ   | วกเหตุผล(ของผู้เ<br>ที่ต้องการแก้ไข: | ประกอบการ) |            |     |          |                  |                                |   | 1 |
| การเ        | ຍກເລີກເ | เปลี่ยนแปลงเงือน <sup>v</sup>        | ไข         |            |     |          |                  |                                |   |   |

 Tab เจ้าหน้าที่ ->ข้อมูลการเพิ่ม/เปลี่ยนแปลง/ยกเลิก (เงื่อนไขการอนุญาต) ให้เลือกประเภทการลงนาม (กรณีที่ทราบชื่อผู้อนุญาต สามารถคลิกเลือกข้อมูลผู้อนุญาตและตำแหน่งได้) ที่ tab (เปลี่ยนแปลง) เงื่อนไขการอนุญาต ถ้าต้องการเพิ่มเงื่อนไขการอนุญาต ให้คลิกปุ่ม เพิ่มข้อมูล

| าารรับเรื่อง            | ใบอนุญาต          | การเปลี่ยนแปลงสาระสำคัญ      | ข้อมูลการเพิ่ม/เปลี่ยนแปลง/ยกเลิก (เงื่อนไขการอนุญาต) |   |
|-------------------------|-------------------|------------------------------|-------------------------------------------------------|---|
| ประเภทการ               | ลงนามะ            |                              |                                                       |   |
| 🥝 ແบบເລື                | อกการลงนาม(กรอ.   | )                            |                                                       |   |
| ผู้อนุญาตะ              |                   |                              | ตำแหน่งผู้อนุญาตะ                                     |   |
| N/A                     |                   | 🝫 🤷                          | ผู้ได้รับมอบหมายให้ออกใบอนุญาต 👻                      | 4 |
|                         |                   |                              |                                                       |   |
| <mark>(เป</mark> ลี่ยนเ | เปลง)เงื่อนไขการอ | นุญาต (ปัจจุบัน)เงื่อนไขการส | อนญาต                                                 |   |
|                         |                   |                              |                                                       |   |

5. เลือกเงื่อนไขการอนุญาตที่ต้องการเพิ่ม จากนั้นคลิกปุ่ม OK

| Œ | RQ_App_(                     | Cond)L                                                                                               | ок                               | ยกเลิก |
|---|------------------------------|----------------------------------------------------------------------------------------------------|----------------------------------|--------|
|   | รายละเอียด                   |                                                                                                    |                                  |        |
|   | เงื่อนไขการอ<br>( 018) หากย่ | <mark>นุญาต</mark> ะ*<br>มีผู้ได้รับความเดือดร้อนรำคาญ จากการประกอบกิจการโรงงานและผู้ได้รับอนุญาตไม่ | สามารถแก้ไขปัญหาเหตุเดือดร้อนรำผ | م م    |
|   | รายละเอียดเ                  | จื่อนไขการอนุญาตะ                                                                                    |                                  |        |
|   |                              |                                                                                                    |                                  |        |

6. ตรวจสอบข้อมูลการยื่นคำขอให้ครบถ้วน จากนั้นคลิกปุ่ม พิจารณาดำเนินการ

| ยื่นศาขอ (จ3)(เจ้าหน้าที่)<br>25660301-0018           |                                         |
|-------------------------------------------------------|-----------------------------------------|
|                                                       | ບັนทึก 👻 🗸 🧭 📩 🥥 พิจารณาดำเนินการ       |
| INFO                                                  |                                         |
| <mark>เลขที่อ้างอิง (REF ID):</mark><br>25660301-0018 | สถานะ.*<br>มอบหมายพนักงานเจ้าหน้าที่ ── |
|                                                       | สถานะเก็บเรื่อง                         |

### 7. เรื่องที่พิจารณาจะแสดงที่เมนู ยกเลิกเปลี่ยนแปลงเงื่อนไข -> ยื่นคำขอ(จ3)(เจ้าหน้าที่)

| 🖉 ขออนุญาตของจากร            |   |                                                   |   |                          |                |                    |                      |                                              |                               |  |  |  |
|------------------------------|---|---------------------------------------------------|---|--------------------------|----------------|--------------------|----------------------|----------------------------------------------|-------------------------------|--|--|--|
| 🍃 แจ้งเริ่มประกอบกิจการ      | E | Drag a column header here to group by that column |   |                          |                |                    |                      |                                              |                               |  |  |  |
| 🍃 แจ้งเริ่มขยายกิจการ        |   |                                                   |   | เลขที่อ้างอิง (REF ID) 🍸 | FID Y          | เลขทะเบียนโรงงาน 🍸 | สถานะ 🍸              | ประเภทเรื่อง 🍸                               | เจ้าหน้าที่ผู้ได้รับมอบหมาย 🍸 |  |  |  |
| 🍃 โอนกิจการโรงงาน            |   |                                                   | Ø | 25660619-0001            | 20120009325657 | จ3-63(2)-2/65นบ    | พิจารณา<br>ตำเนินการ | ขอยกเล็ก<br>เปลี่ยนแปลง<br>เพิ่มเติมเงื่อนไข |                               |  |  |  |
| 늘 ใบแทน/สำเนาใบรับแจ้ง       |   |                                                   |   |                          |                |                    |                      |                                              |                               |  |  |  |
| 🍃 ยกเลิกเปลี่ยนแปลงเงื่อนไข  |   | <                                                 |   | 1 >                      |                |                    |                      |                                              |                               |  |  |  |
| 👳 ยื่นคำขอ (จ3)(เจ้าหน้าที่) |   |                                                   |   |                          |                |                    |                      |                                              | •                             |  |  |  |
| 📄 ตรวจสอบ (จ3)(เจ้าหน้าที่)  |   |                                                   |   |                          |                |                    |                      |                                              |                               |  |  |  |

- 1.3. กรณีกพร. อนุญาต/รับแจ้ง , แจ้งผลพิจารณาอนุญาต และจ่ายใบอนุญาต
  - คลิกเมนู**ยกเลิกเปลี่ยนแปลงเงื่อนไข ->ยื่นคำขอ (จ3)(เจ้าหน้าที่)** จากนั้นคลิกเลือกรายการที่มีสถานะ พิจารณาดำเนินการ

| 🔚 ขออนุญาตขยายกจการ          | 8 |                                                   | ~ |                          |                |                    |                      |                                              |                               |  |  |  |
|------------------------------|---|---------------------------------------------------|---|--------------------------|----------------|--------------------|----------------------|----------------------------------------------|-------------------------------|--|--|--|
| 🏲 แจ้งเริ่มประกอบกิจการ      | D | Drag a column header here to group by that column |   |                          |                |                    |                      |                                              |                               |  |  |  |
| 🍃 แจ้งเริ่มขยายกิจการ        |   |                                                   |   | เลขที่อ้างอิง (REF ID) 🍸 | FID 🍸          | เลขทะเบียนโรงงาน 🍸 | สถานะ 🍸              | ประเภทเรื่อง 🍸                               | เจ้าหน้าที่ผู้ได้รับมอบหมาย 🍸 |  |  |  |
| 늘 โอนกิจการโรงงาน            |   |                                                   | Ø | 25660619-0001            | 20120009325657 | จ3-63(2)-2/65นบ    | พิจารณา<br>ดำเนินการ | ขอยกเล็ก<br>เปลี่ยนแปลง<br>เพิ่มเติมเงื่อนไข |                               |  |  |  |
| 🚡 ใบแทน/สำเนาใบรับแจ้ง       |   |                                                   |   |                          |                |                    |                      |                                              |                               |  |  |  |
| 🏲 ยกเลิกเปลี่ยนแปลงเงื่อนไข  |   |                                                   |   |                          |                |                    |                      |                                              |                               |  |  |  |
| 💿 ยื่นคำขอ (จ3)(เจ้าหน้าที่) | • |                                                   |   |                          |                |                    |                      |                                              |                               |  |  |  |
| 🚊 ตรวจสอบ (จ3)(เจ้าหน้าที่)  |   |                                                   |   |                          |                |                    |                      |                                              |                               |  |  |  |

ตรวจสอบข้อมูลให้ครบถ้วน และคลิกปุ่ม อนุญาต/รับแจ้ง (กรณีที่ข้อมูลไม่ถูกต้องสามารถคลิกปุ่ม ไม่
 อนุญาต/ไม่รับแจ้ง)

| ย็นศาขอ (จ3)(เจ้าหน้าที่)<br>25660619-0001             |        |   |   |   |   |                 |                        |                  |
|--------------------------------------------------------|--------|---|---|---|---|-----------------|------------------------|------------------|
|                                                        | บันทึก | • | ✓ | C | ð | 🥝 ถอนคำขอ       | 💪 ไม่อนุญาต/ไม่รับแจ้ง | 🥝 อนุญาต/ຮັບແຈ້ง |
| INFO                                                   |        |   |   |   |   |                 |                        |                  |
| <mark>เลขที่อ้างอิง (REF ID)</mark> :<br>25660619-0001 | ~      |   |   |   |   |                 |                        |                  |
|                                                        |        |   |   |   |   | สถานะเก็บเรื่อง | 3                      |                  |

 รายการดังกล่าวจะแสดงที่เมนู ยกเลิกเปลี่ยนแปลงเงื่อนไข ->ยื่นคำขอ (จ3)(เจ้าหน้าที่) ให้คลิกรายการที่ มีสถานะ อนุญาต/รับแจ้ง

| 🏲 แจ้งเริ่มขยายกิจการ                                                             | 2 |      |        |                          |                |                    |                    |                                             |                               |  |  |  |
|-----------------------------------------------------------------------------------|---|------|--------|--------------------------|----------------|--------------------|--------------------|---------------------------------------------|-------------------------------|--|--|--|
| 🏲 โอนกิจการโรงงาน                                                                 | F | Drag | a colu | mn header here to group  | by that column |                    |                    |                                             |                               |  |  |  |
| 🔚 ใบแทน/สำเนาใบรับแจ้ง                                                            |   |      |        | เลขที่อ้างอิง (REF ID) 🍸 | FID 🍸          | เลขทะเบียนโรงงาน 🍸 | สถานะ 🍸            | ประเภทเรื่อง 🍸                              | เจ้าหน้าที่ผู้ได้รับมอบหมาย 🍸 |  |  |  |
| 늘 ยกเลิกเปลี่ยนแปลงเงื่อนไข                                                       |   |      | Ø      | 25660301-0018            | 10100297525640 | 3-84(3)-1/64       | อนุญาต/<br>รับแจ้ง | ขอยกเลิก<br>เปลี่ยนแปลง<br>เพิ่มเติมเงือนไข | vacultityphi                  |  |  |  |
| <ul> <li>ยื่นคำขอ (จ3)(เจ้าหน้าที่)</li> <li>ตรวจสอบ (จ3)(เจ้าหน้าที่)</li> </ul> |   | <    |        | 1 >                      |                |                    |                    |                                             |                               |  |  |  |

คลิกปุ่ม แจ้งผลการพิจารณาอนุญาต

| ยืนศาขอ (จ3)(เจ้าหน้าที่)<br>25660223-0005 |                                        |
|--------------------------------------------|----------------------------------------|
|                                            | บันทึก 🗸 🗸 📿 🖻 🗞 แจ้งผลการพิจาณาอนุญาต |
| INFO                                       |                                        |
| เลขที่อ้างอิง (REF ID):<br>25660223-0005   | สถานะ:*<br>อนุญาต/รับแจ้ง              |

 รายการดังกล่าวจะแสดงที่เมนู ยกเลิกเปลี่ยนแปลงเงื่อนไข ->ยื่นคำขอ (จ3)(เจ้าหน้าที่) ให้คลิกรายการ เดิมอีกครั้ง

|                              | É | มื่นค่                                            | าขอ | ) (จ3)(เจ้าห             |                     |                      |                  |               |                       |                               |  |  |  |
|------------------------------|---|---------------------------------------------------|-----|--------------------------|---------------------|----------------------|------------------|---------------|-----------------------|-------------------------------|--|--|--|
|                              |   |                                                   |     | 0 C 🖻                    | 📙 พิมพ์ใบนำส่งเรื่อ | อง 📙 พิมพ์ใบนำส่งเรี | ຮ່້ວง(Draft)     |               | Text to sea           | arch                          |  |  |  |
| 💼 ขออนุญาตประกอบกิจการ       |   |                                                   |     |                          |                     |                      |                  | 11 L          | 1 1 4 - 1             | ~ //                          |  |  |  |
| 🍃 ขออนุญาตขยายกิจการ         |   | Drag a column header here to group by that column |     |                          |                     |                      |                  |               |                       |                               |  |  |  |
| 늘 แจ้งเริ่มประกอบกิจการ      |   |                                                   |     | เลขที่อ้างอิง (REF ID) 🍸 | FID Y               | เลขทะเบียนโรงงาน 🍸   | สถานะ 🍸          | ประเ          | กทเรื่อง 🍸            | เจ้าหน้าที่ผู้ได้รับมอบหมาย 🍸 |  |  |  |
| 늘 แจ้งเริ่มขยายกิจการ        | 3 |                                                   | 0   | 25660201-0018            | 10100207525640      | 2 84(2) 1/64         | แจ้งผลกา         | ขอย           | กเล็ก                 |                               |  |  |  |
| 늘 โอนกิจการโรงงาน            | Ē |                                                   | 0   | 25000501-0010            | 10100297525640      | 3-04(3)-1/04         | รพจาณา<br>อนุญาต | เบล<br>เพิ่มเ | มนแบลง<br>ดิมเงื่อนไข |                               |  |  |  |
| 🍃 ใบแทน/สำเนาใบรับแจ้ง       |   | <                                                 |     |                          |                     |                      |                  |               |                       |                               |  |  |  |
| 🍃 ยกเลิกเปลี่ยนแปลงเงื่อนไข  |   |                                                   |     |                          |                     |                      |                  |               |                       |                               |  |  |  |
| 💿 ยื่นคำขอ (จ3)(เจ้าหน้าที่) |   |                                                   |     |                          |                     |                      |                  |               |                       |                               |  |  |  |
| 🗐 ตรวจสอบ (จ3)(เจ้าหน้าที่)  |   |                                                   |     |                          |                     |                      |                  |               |                       |                               |  |  |  |

คลิกปุ่ม จ่ายใบอนุญาต

| ย็นศาขอ (จ3)(เจ้าหน้าที่)<br>25660223-0005 |                                   |
|--------------------------------------------|-----------------------------------|
|                                            | ບັนทึก 👻 🗸 🦪 🖻 🗞 ຈ່າຍໃບອບຸໝາຕ     |
| INFO                                       |                                   |
| เลขที่อ้างอิง (REF ID):<br>25660223-0005   | สถานะ∗<br>แจ้งผลการพิจาณาอนุญาต → |

7. ข้อมูลที่จ่ายใบอนุญาตจะแสดงที่เมนู ยกเลิกเปลี่ยนแปลงเงื่อนไข->ตรวจสอบ (จ3)(เจ้าหน้าที่)

| DASH BOARD                                                       | ตระ  | ตรวจสอบ (จ3)(เจ้า                                 |                          |                     |                      |                             |                                              |                               |  |  |  |  |
|------------------------------------------------------------------|------|---------------------------------------------------|--------------------------|---------------------|----------------------|-----------------------------|----------------------------------------------|-------------------------------|--|--|--|--|
| 📛 ขออนุญาตประกอบกิจการ                                           |      |                                                   | 000                      | 🔒 พิมพ์ใบนำส่งเรื่อ | อง 🔒 พิมพ์ใบนำส่งเรี | 🔒 พิมพ์ใบนำส่งเรื่อง(Draft) |                                              | arch 🔎                        |  |  |  |  |
| 늘 ขออนุณาตขยายกิจการ                                             | Drag | Drag a column header here to group by that column |                          |                     |                      |                             |                                              |                               |  |  |  |  |
| 🍃 แจ้งเริ่มประกอบกิจการ                                          | C    |                                                   | เลขที่อ้างอิง (REF ID) 🍸 | FID Y               | เลขทะเบียนโรงงาน 🍸   | สถานะ 🍸                     | ประเภทเรื่อง 🍸                               | เจ้าหน้าที่ผู้ได้รับมอบหมาย 🍸 |  |  |  |  |
| <ul> <li>แจ้งเริ่มขยายกิจการ</li> <li>โอนกิจการโรงงาน</li> </ul> |      | Ø                                                 | 25660223-0005            | 10100023225655      | 3-84(1)-7/65         | จ่ายใบ<br>อนุญาต            | ขอยกเลิก<br>เปลี่ยนแปลง<br>เพิ่มเติมเงือนไข  | energelijkenere               |  |  |  |  |
| ไม่แทน/สำเนาใบรับแจ้ง                                            | 6    | Ø                                                 | 25660220-0049            | 1010000825667       | 3-10(1)-186/66       | จ่ายใบ<br>อนุญาต            | ขอยกเล็ก<br>เปลี่ยนแปลง<br>เพิ่มเติมเงือนไข  | waters and states             |  |  |  |  |
| <ul> <li>อาณาเอลอนเอลอ(เอลอ(เอลอ(เอลอ(เอลอ(เอลอ(เอลอ(</li></ul>  |      | Ø                                                 | 25651220-0003            | 10100023225655      | 3-84(1)-7/65         | จ่ายใบ<br>อนุญาต            | ขอยกเล็ก<br>เปลี่ยนแปลง<br>เพิ่มเดิมเงื่อนไข | summer for some               |  |  |  |  |

### 1.4. กรณีกพร.. ไม่อนุญาตฯ/ไม่รับแจ้ง และแจ้งผลพิจารณาไม่อนุญาต

1. กรณที่ข้อมูลไม่ถูกต้องไม่สามารถอนุญาตคำขอได้ ให้คลิกปุ่ม **ไม่อนุญาต/รับแจ้ง** 

| ບັເ | นทึก | •                    | ~   | $\mathbb{Q}$ | <u>_</u>  | ſ  | ไม่อนุญาต/ไม่รับแจ | ວັง  | 🥝 เสนอขอ | ນແກ້ໄข/ປรัບປຣຸงขั | อมูล (ผส)   | 🮯 อนุญาต/รับแจ้     | δ | マ nunou           |
|-----|------|----------------------|-----|--------------|-----------|----|--------------------|------|----------|-------------------|-------------|---------------------|---|-------------------|
|     | เจ้า | หน้าที่              | ข้อ | มูลโรงงาน    | (ปัจจุบัน | I) | ผู้ประกอบการ       | LE   | บกสารแนบ | แจ้งแก้ไข         |             |                     |   |                   |
|     |      | การรับเรื่อง ใบอนุญา |     |              |           | กา | รเปลี่ยนแปลงสาระสำ | าคัญ | ข้อมูลก  | ารเพิ่ม/เปลี่ยนแป | ລง/ຍກເລັກ ( | ้เงื่อนไขการอนุญาต) |   | $\langle \rangle$ |

 รายงานดังกล่าวจะแสดงที่เมนู ยกเลิกเปลี่ยนแปลงเงื่อนไข-> ยื่นคำขอ(จ3)(เจ้าหน้าที่) ให้คลิกรายการที่ มีสถานะ ไม่อนุญาต/ไม่รับแจ้ง

| 🍃 ขออนุญาตขยายกิจการ         |   | Drag a column header here to group by that column |     |                          |                |                    |                        |                         |                               |  |  |
|------------------------------|---|---------------------------------------------------|-----|--------------------------|----------------|--------------------|------------------------|-------------------------|-------------------------------|--|--|
| 🍃 แจ้งเริ่มประกอบกิจการ      |   |                                                   |     | เลขที่อ้างอิง (REF ID) 🍸 | FID T          | เลขทะเบียนโรงงาน 🍸 | สถานะ 🍸                | ประเภทเรื่อง 🍸          | เจ้าหน้าที่ผู้ได้รับมอบหมาย 🍸 |  |  |
| 🍃 แจ้งเริ่มขยายกิจการ        |   |                                                   | A   | 25660309-0002            | 10100023225655 | 3-84(1)-7/65       | ไม่<br>อนุญาต/         | ขอยกเล็ก<br>ເປລີ່ຍນແປລາ | the second second             |  |  |
| 🍃 โอนกิจการโรงงาน            |   |                                                   | v   | 23000303-0002            | 10100023223033 | 5-04(1)-7/05       | บนุญ เต/<br>ไม่รับแจ้ง | เพิ่มเดิมเงื่อนไข       |                               |  |  |
| 늘 ใบแทน/สำเนาใบรับแจ้ง       | 6 |                                                   |     |                          |                |                    |                        |                         |                               |  |  |
| 🏷 ยกเลิกเปลี่ยนแปลงเงื่อนไข  |   | (                                                 | 1.0 |                          |                |                    |                        |                         | •                             |  |  |
| 💿 ยิ่นคำขอ (จ3)(เจ้าหน้าที่) |   |                                                   |     |                          |                |                    |                        |                         |                               |  |  |
| 💿 ตรวจสอบ (จ3)(เจ้าหน้าที่)  |   |                                                   |     |                          |                |                    |                        |                         |                               |  |  |

คลิกปุ่ม แจ้งผลการพิจารณาไม่อนุญาต

| ยื่นศาขอ (จ3)(เจ้าหน้าที่)<br>25650608–0002           |                 |               |          |   |   |                            |
|-------------------------------------------------------|-----------------|---------------|----------|---|---|----------------------------|
|                                                       | บันทึก          | ŀ             | <        | C | ð | 💪 แจ้งผลการพิจาณาไม่อนุญาต |
| INFO                                                  |                 |               |          |   |   |                            |
| <mark>เลขที่อ้างอิง (REF ID):</mark><br>25650608-0002 | สถานะ<br>ใม่อนุ | .*<br>ญาต/ไม่ | iรับแจ้ง |   |   | ~                          |

 รายการจะแสดงที่เมนู ยกเลิกเปลี่ยนแปลงเงื่อนไข->ตรวจสอบ (จ3)(เจ้าหน้าที่) เพื่อตรวจสอบสถานะ รายการที่ต้องการได้

|                              | ตร                                                | วจสล | ວບ (ຈ3)(ເຈ້າ             |                                                  |                    |                                      |                                  |                               |  |
|------------------------------|---------------------------------------------------|------|--------------------------|--------------------------------------------------|--------------------|--------------------------------------|----------------------------------|-------------------------------|--|
| 🖢 ขออนุณาตประกอบกิจการ       |                                                   |      | / 3 🖻                    | 📙 พิมพ์ใบนำส่งเรื่อง 📙 พิมพ์ใบนำส่งเรื่อง(Draft) |                    |                                      | ••• Text to search               |                               |  |
| 🍃 ขออนุญาตขยายกิจการ         | Drag a column header here to group by that column |      |                          |                                                  |                    |                                      |                                  |                               |  |
| 늘 แจ้งเริ่มประกอบกิจการ      | E                                                 |      | เลขที่อ้างอิง (REF ID) 🍸 | FID T                                            | เลขทะเบียนโรงงาน 🍸 | สถานะ 🍸                              | ประเภทเรื่อง 🍸                   | เจ้าหน้าที่ผู้ได้รับมอบหมาย 🍸 |  |
| 🍃 แจ้งเริ่มขยายกิจการ        | R                                                 | ,    | 25660309-0002            | 10100023225655                                   | 3-84(1)-7/65       | แจ้งผลกา<br>รพิจาณา<br>ไม่<br>อนุญาต | ขอยกเล็ก                         |                               |  |
| 🍃 โอนกิจการโรงงาน            |                                                   | 0    |                          |                                                  |                    |                                      | เปลี่ยนแปลง<br>เพิ่มเติมเงื่อนไข |                               |  |
| 🏲 ใบแทน/สำเนาใบรับแจ้ง       | 6                                                 | R    | 25660223-0005            | 10100023225655                                   | 3-84(1)-7/65       | จ่ายใบ<br>อนุญาต                     | ขอยกเล็ก<br>เปลี่ยนแปลง          |                               |  |
| 🏷 ยกเลิกเปลี่ยนแปลงเงื่อนไข  |                                                   |      | 25000225 0005            |                                                  |                    |                                      | เพิ่มเติมเงื่อนไข                |                               |  |
| 🍥 ยื่นคำขอ (จ3)(เจ้าหน้าที่) |                                                   |      | 25660220-0049            | 1010000825667                                    | 3-10(1)-186/66     | จ่ายใบ<br>อนุญาต                     | ขอยกเล็ก<br>เปลี่ยนแปลง          |                               |  |
| 🐵 ตรวจสอบ (จ3)(เจ้าหน้าที่)  |                                                   |      |                          |                                                  |                    |                                      | เพิ่มเดิมเงื่อนไข                |                               |  |